## ІНСТРУКЦІЯ

## Реєстрація Персонального кабінету фізичної особи або юридичної особи з використання КЕП на Порталі електронних сервісів Мінекономіки (https://my.gov.ua/)

На Порталі електронних сервісів Мінекономіки (далі – Портал) можна здійснити реєстрацію власного персонального електронного кабінету за допомогою кваліфікованого електронного підпису (КЕП).

**1.** Для створення персонального кабінету спершу потрібно натиснути кнопку «Зареєструватися» у правому верхньому кутку головної сторінки Порталу (див. Рис.1).

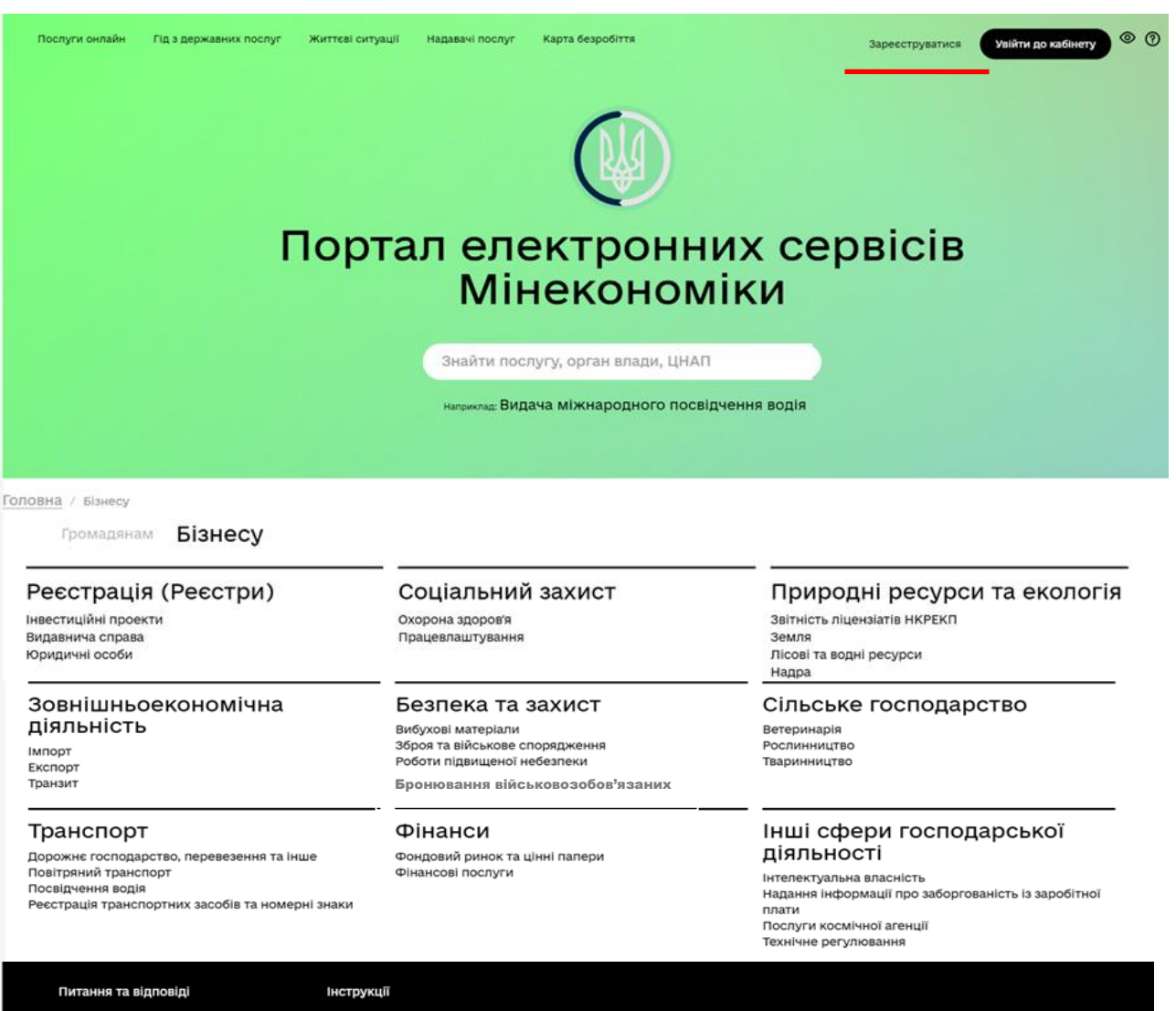

Як інтегруватись

Зворотний зв'язок

Рис.1

- 2. Далі ви обираєте категорію:
- фізична особа;
- юридична особа;
- нерезидент.

Після чого відкриється сторінка з пропозицією здійснити реєстрацію використовуючи КЕП або BankID (див. Рис.2).

Розглянемо приклад - ідентифікації користувача за допомогою КЕП (Рис.3).

|                                   | Послуги онлайн     | Гід з державних послуг | Життєві ситуації | Надавачі послуг |            |  |  |  |
|-----------------------------------|--------------------|------------------------|------------------|-----------------|------------|--|--|--|
| Реєстрація                        |                    |                        |                  |                 |            |  |  |  |
|                                   | 1<br>Ідентифікація |                        | Дані про особу   |                 | Завершення |  |  |  |
| Кваліфікований електронний підпис |                    |                        |                  |                 |            |  |  |  |
|                                   |                    | <b>Ванк Id НБу</b>     |                  | 2               |            |  |  |  |
|                                   |                    |                        |                  |                 |            |  |  |  |

Рис.2

3. В залежності від типу КЕП, який Ви будете використовувати, перейдіть на відповідну вкладку:

- зчитування КЕП з файлу;

- зчитування КЕП з захищеного носія.

Далі необхідно обрати центр сертифікації ключів з переліку, який відкривається на сторінці. Натиснувши на кнопку «Вибрати», слід обрати на комп'ютері файл з особистим ключем КЕП, ввести пароль захисту ключа та натиснути кнопку «Зчитати» (Рис.3). Після натискання кнопки «Зчитати» дані автоматично перенесуться у картку користувача. Для підтвердження того, що підпис КЕП здійснено коректно, система Порталу надає коротке повідомлення, з текстом в якому зазначаються дані підписанта.

| Зчитування ке               | з фаилу Зчитув             | ання кен з захищеного но                                                                         | ЯГОСІЯ                 |
|-----------------------------|----------------------------|--------------------------------------------------------------------------------------------------|------------------------|
| беріть центр сертифікації к | іючів:                     |                                                                                                  |                        |
| беріть файл з особистим кл  | очем                       |                                                                                                  |                        |
|                             |                            |                                                                                                  |                        |
|                             | Перетягніть сюди<br>Підтри | I <b>файл ключа або оберіть його на своєму</b><br>имуються формати: .jks, .pfx, .pk8, .zs2, .dat | у носієві 🚈 Вибрати    |
| ароль захисту ключа:        | Перетягніть сюди<br>Підтрі | I файл ключа або оберіть його на своєму<br>муються формати: .jks, .pfx, .pk8, .zs2, .dat         | у носієві<br>🚈 Вибрати |

4. При первинній реєстрації, необхідно вказати електронну адресу користувача. На сторінці з'явиться сповіщення системи та поле для запису електронної пошти користувача (Рис. 4). Ведіть свою електронну адресу та натисніть кнопку «Підтвердити пошту».

| Зчитування КЕП з о                 | файлу Зчитування КЕП з захищеного носія                        |                            |
|------------------------------------|----------------------------------------------------------------|----------------------------|
| Електронна пошта *                 |                                                                | ?                          |
| _                                  |                                                                | Підтвердити пошту          |
| Оберіть центр сертифікації ключів: |                                                                |                            |
| кнедп ідд дпс                      |                                                                | •                          |
| Оберіть файл з особистим ключем    |                                                                | ?                          |
|                                    | Перетягніть сюди файл ключа або оберіть його на своєму носієві |                            |
| Key-6.dat                          |                                                                | 💼 Видалити 🛛 着 Вибрати     |
| Пароль захисту ключа:              |                                                                | 2                          |
| •••••                              |                                                                | Зчитати та зареєструватись |
|                                    |                                                                | Рис.4                      |

5. Після успішної ідентифікації ваших даних система порталу сповістить вас про направлення листа-сповіщення на вказану адресу електронної пошти. Для підтвердження реєстрації перейдіть за посиланням, яке буде в цьому листі. Якщо посилання не активне, скопіюйте в рядок браузера вказану в листі адресу для переходу на сторінку порталу.

Після переходу за посиланням відкриється сторінка вашого персонального електронного кабінету (Рис.5). Після відкриття персонального кабінету можна здійснювати замовлення електронних послуг представлених на Порталі.

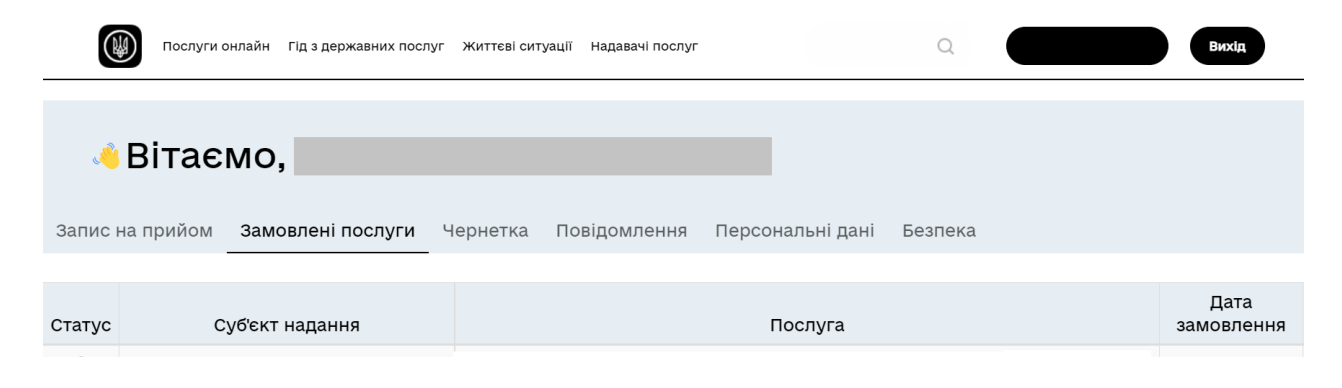

Рис.5